| Alcaldia Municipal        | <b>PROCESO</b> : PLANEACIÓN<br>ESTRATÉGICA Y<br>TERRITORIAL | Código:<br>PRO-PET-14<br>Versión: 01 | musical         |
|---------------------------|-------------------------------------------------------------|--------------------------------------|-----------------|
| Ibagué<br>NIT.800113389-7 | PROCEDIMIENTO:                                              | Fecha:<br>22/10/2021                 | UKC D           |
|                           | RECTIFICACION DE<br>ERRORES EN LA<br>INSCRIPCIÓN CATASTRAL  | Página: 1 de 7                       | <b><u>a</u></b> |

## 1. OBJETIVO:

Corrección de los errores en la inscripción de los datos jurídicos del predio, tomando como base los documentos jurídicos justificativos de dominio.

## 2. ALCANCE:

Corregir y actualizar la información jurídica de un predio o una mejora en las bases de datos catastrales geográfica y alfanumérica oficiales del Municipio de Ibagué.

## 3. BASE LEGAL:

"Ver Normograma"

#### 4. TERMINOLOGÍA Y DEFINICIONES:

**CATASTRO:** Inventario o censo, debidamente actualizado y clasificado, de los bienes inmuebles pertenecientes al Estado y a los particulares, con el objeto de lograr su correcta identificación física, jurídica, fiscal y económica.

**CONSERVACIÓN CATASTRAL:** Proceso que tiene por objeto mantener actualizada, en todos los documentos catastrales, la información relacionada con los bienes inmuebles, los cuales se hallan sometidos a permanentes cambios en sus aspectos, físico, jurídico y económico.

**FICHA PREDIAL:** Documento en el cual se consigna la información física, jurídica y económica de los predios.

NÚMERO PREDIAL: Código identificador de cada predio en catastro.

**SIGEC**: Es el Sistema de Información y Gestión Catastral – SIGEC, un sistema totalmente orientado a la web, que emplea bases de datos relacionales (de carácter geográfico y alfanumérico) para asegurar la adopción del estándar LADM-COL, implementará protocolos de seguridad informática para garantizar la autentificación de sus usuarios y en ese mismo sentido, protegerá la información garantizando la seguridad, confiabilidad y consistencia de la misma.

**ASPECTO JURÍDICO:** Indicación y anotación en los documentos catastrales de la relación entre el sujeto activo del derecho o sea el propietario o poseedor, y el objeto o bien inmueble, de acuerdo con los artículos 656, 669, 673, 738, 739, 740, 756 y 762 del Código Civil (1), mediante la identificación ciudadana o tributaria del propietario o poseedor y de la escritura y registro o matrícula inmobiliaria del predio respectivo.

DATOS JURÍDICOS: Nombre propietario(s) o poseedor(es), documento de identidad, número de

| Alcaldia Municipal        | <b>PROCESO</b> : PLANEACIÓN<br>ESTRATÉGICA Y<br>TERRITORIAL | Código:<br>PRO-PET-14<br>Versión: 01 | musical             |
|---------------------------|-------------------------------------------------------------|--------------------------------------|---------------------|
| Ibagué<br>NIT.800113389-7 | PROCEDIMIENTO:                                              | Fecha:<br>22/10/2021                 |                     |
|                           | RECTIFICACIÓN DE<br>ERRORES EN LA<br>INSCRIPCIÓN CATASTRAL  | Página: 2 de 7                       | ě <mark>lo D</mark> |

escritura, fecha de escritura notaría, número de matrícula inmobiliaria.

**ACTO ADMINISTRATIVO**: Es la manifestación de la voluntad de la administración capaz de crear, modificar o revocar situaciones jurídicas. Goza de presunción de legalidad y produce efectos jurídicos.

**ESCRITURA:** Es un documento en el que se hace constar ante Notario público un determinado hecho o derecho autorizado por un fedatario público (notario), que da fe sobre la capacidad jurídica de los otorgantes, el contenido del mismo y la fecha en que se realizó.

**MATRÍCULA INMOBILIARIA:** Es el número que identifica a cada predio en la Oficina de Registro de Instrumentos Públicos.

#### 5. CONDICIONES GENERALES

Para realizar el trámite debe registrarse el usuario por medio del módulo atención al usuario, los trámites pueden ser realizados en calidad de propietario del predio, el expropietario o un apoderado. Se genera un número de radicado para posterior consulta. Se validan los documentos necesarios para realizar el registro el trámite que son los siguientes:

- I. Solicitud expresa de propietario, apoderado o autorizado, al Director de Sistemas de Información y Catastro, indicando de manera clara la petición de modificación de los datos jurídicos a ser cambiados (opcional si es solicitud de oficio).
- II. Certificado de tradición y libertad con fecha de expedición no superior a 30 días respecto de la solicitud.
- III. Título de dominio del bien inmueble debidamente registrado (copia de la escritura pública, acto administrativo o sentencia judicial).
- IV. En el caso que el predio esté sometido al régimen de Propiedad Horizontal, se debe presentar la escritura que contenga el reglamento de constitución debidamente registrada, así como sus reformas o modificaciones si las hay.
- V. En caso de errores en la nomenclatura, certificación expedida por la Oficina de planeación municipal, o quien haga sus veces, en la que conste la nomenclatura domiciliaria del predio (opcional)

| Alcaldia Municipal        | <b>PROCESO</b> : PLANEACIÓN<br>ESTRATÉGICA Y<br>TERRITORIAL | Código:<br>PRO-PET-14<br>Versión: 01 | musical |
|---------------------------|-------------------------------------------------------------|--------------------------------------|---------|
| Ibagué<br>NIT.800113389-7 | PROCEDIMIENTO:                                              | Fecha:<br>22/10/2021                 | UNC OD  |
|                           | RECTIFICACIÓN DE<br>ERRORES EN LA<br>INSCRIPCIÓN CATASTRAL  | Página: 3 de 7                       | ×       |

# 6. DESCRIPCIÓN DE ACTIVIDADES

| ACTIVIDAD                                                                                                    | RESPON<br>SABLE                                                  | PUNTO DE<br>CONTROL                                                                                                    | REGISTRO                                                   | FLUJOGRAMA                                                                     |
|----------------------------------------------------------------------------------------------------|------------------------------------------------------------------|----------------------------------------------------------------------------------------------------|------------------------------------------------------------|--------------------------------------------------------------------------------|
| Realizar la Solicitud<br>del trámite<br>Rectificación de<br>Errores en la<br>inscripción catastral                     | Propietario del<br>predio, el<br>expropietario o<br>un apoderado | Solicitud<br>presencial o<br>mediante el<br>sistema con<br>inicio de sesión                                                      | Documentos<br>para radicar el<br>trámite                   | Inicio<br>Recibir solicitud<br>del trámite<br>Documentación<br>para el trámite |
| Crear solicitud de<br>trámite de<br>Rectificación de<br>Errores en la<br>inscripción catastral                         | Funcionario que<br>atiende<br>solicitudes<br>externas            | Radicado en el<br>sistema SIGEC                                                                                                  | Solicitud<br>radicada en<br>SIGEC                          | Crear solicitud en<br>el sistema                                               |
| Verificar trámites<br>previos de<br>Rectificación de<br>Errores en la<br>inscripción catastral                         | Funcionario que<br>atiende<br>solicitudes<br>externas            | Funcionario que<br>atiende<br>solicitudes<br>externas<br>Módulo de<br>consulta para<br>verificar la<br>información<br>del predio |                                                            | Verificar trámites<br>previos en el<br>sistema                                 |
| Verificar Documentos<br>requeridos para el<br>trámite de<br>Rectificación de<br>Errores en la<br>inscripción catastral | Funcionario que<br>atiende<br>solicitudes<br>externas            | Guía visual y<br>una interfaz<br>cargue de<br>documentos                                                                         | Aprobación de los<br>documentos para<br>radicar el trámite | Verificar<br>Documentos<br>requeridos en el<br>sistema                         |

| Alcaldia Mun<br>Ibagu<br>NIT.8001133                                                                                                    | nicipal<br>JÉ<br>389-7 F<br>INSC |                                                | PROCESO: PLANEACIÓN<br>ESTRATÉGICA Y<br>TERRITORIALCódi<br>PROPRO<br>TERRITORIALVersPROCEDIMIENTO:<br>RECTIFICACIÓN DE<br>ERRORES EN LA<br>INSCRIPCIÓN CATASTRALFech<br>22/10 |                      | Código<br>PRO-PE<br>Versión<br>Fecha:<br>22/10/20<br>Página: | :<br>ET-14<br>): 01<br>021<br>4 de 7 | Ibaqué (cosito                                  |  |
|----------------------------------------------------------------------------------------------------|----------------------------------|------------------------------------------------|----------------------------------------------------------------------------------------------------|----------------------|--------------------------------------------------------------|--------------------------------------|-------------------------------------------------|--|
| Dejar constancia de la<br>atención al ciudadano<br>en caso que la<br>consulta dé como<br>resultado que ya se<br>realizó o se encuentra<br>en proceso el trámite | Func<br>3<br>so<br>e             | ionario que<br>atiende<br>licitudes<br>xternas | Módulo<br>constancia de<br>la atención al<br>ciudadano                                                                                                    |                      |                                                              | Dejar co<br>de at                    | A<br>onstancia<br>ención                        |  |
| más tipos de<br>inconsistencias de<br>información Jurídica<br>y consignar una<br>observación por cada<br>tipo.                                                  | Func<br>so<br>e                  | ionario que<br>atiende<br>licitudes<br>xternas | Módulo de<br>parametrizaci<br>ón de datos a<br>corregir.                                                                                                    |                      |                                                              | Selecc<br>inconsis<br>inforr<br>jur  | ▼<br>ionar las<br>tencias de<br>nación<br>ídica |  |
| Crear el trámite<br>nuevo en el sistema<br>para su respectiva<br>gestión                                                                                        | Func<br>a<br>so<br>e             | ionario que<br>atiende<br>licitudes<br>xternas | Sistema SIGEC                                                                                                    |                      |                                                              | Crear trá<br>sist                    | mite en el<br>ema                               |  |
| Crear trámite en el<br>sistema: Ingresar datos<br>de inmueble e<br>información del<br>contribuyente<br>y respectivos medios de<br>notificación                  | Fundatiend                       | cionario que<br>de solicitudes<br>externas     | Radicado en el<br>sistema SIGEC                                                                                                    | Genera R<br>número c | adicado y<br>le trámite.                                     | Diliç<br>inform<br>predio y          | genciar<br>ación del<br>del usuario<br>↓        |  |
| Asignar trámite a<br>grupo encargado                                                                                                    |                                  | SIGEC                                          | Control de<br>actividades en<br>el sistema<br>SIGEC                                                                                                    |                      |                                                              | Asignar<br>el si                     | trámite en<br>stema                             |  |
| Seleccionar el<br>trámite a realizar                                                                                                    | Tr                               | amitador                                       | Control de<br>asignación en el<br>sistema SIGEC                                                                                                    |                      |                                                              | Asignar<br>el sis                    | trámite en<br>stema                             |  |

| Alcaldia Mun<br>Ibagu<br>NIT.8001133                                         | icipal<br>É<br>89-7 | PROCESO: PLANEACIÓN<br>ESTRATÉGICA Y<br>TERRITORIALCódigo<br>PRO-P<br>VersióPROCEDIMIENTO:<br>RECTIFICACIÓN DE<br>ERRORES EN LA<br>INSCRIPCIÓN CATASTRALFecha:<br>22/10/2 |                                                   | Código<br>PRO-PE<br>Versiór<br>Fecha:<br>22/10/20<br>Página:   | :<br>ET-14<br>n: 01<br>021<br>: 5 de 7 | musical<br>padruč(db)ta        |                                      |  |
|------------------------------------------------------------------------------|---------------------|----------------------------------------------------------------------------------------------------|---------------------------------------------------|----------------------------------------------------------------|----------------------------------------|--------------------------------|--------------------------------------|--|
| Acceder a la<br>información<br>documental del<br>trámite. (base de<br>datos) | Tr                  | amitador                                                                                                    | Permisos de<br>usuario en el<br>sistema SIGEC     |                                                                |                                        | Accede<br>inform<br>documental | B<br>er a la<br>ación<br>del trámite |  |
| Acceder a la Ficha<br>Predial del trámite.                                   | Tr                  | amitador                                                                                                    | Permisos de<br>usuario en el<br>sistema SIGEC     |                                                                |                                        | Accede<br>Ficha Pre<br>trám    | er a la<br>edial del<br>ite          |  |
| Permitir la edición<br>sólo de los campos<br>jurídicos solicitados           | SIGEC               |                                                                                                    | Permisos de<br>usuario en el<br>sistema SIGEC     | Módulo<br>información<br>Juridica                              |                                        | Permitir e<br>datos ju         | dición de<br>rídicos                 |  |
| Editar la información<br>de Jurídica del predio,<br>registros catastrales    | Tramitador          |                                                                                                    | Permisos de<br>usuario en el<br>sistema SIGEC     |                                                                |                                        | Editar la in<br>de Jurídica    | formación<br>del predio              |  |
| Generar respuesta<br>automática                                              | Tramitador          |                                                                                                    | Generación de<br>respuesta en el<br>sistema SIGEC | Plantilla automática                                           |                                        | Generar                        | respuesta                            |  |
| Validar y editar<br>plantilla de respuesta<br>automática                     | Tramitador          |                                                                                                    | Validación de<br>respuesta en el<br>sistema SIGEC | Enviar una<br>respuesta y<br>notificación a los<br>interesados |                                        | Validar res<br>sist            | puesta en el<br>ema                  |  |
| Asignar trámite al grupo de abogados                                         | Co                  | oordinador<br>jurídico                                                                                                    | Control de<br>actividades<br>SIGEC                |                                                                |                                        | Asignar tr<br>grupo de a       | rámite al<br>abogados                |  |

| Alcaldia Munici<br>Ibagué<br>NIT.800113389                                                                          |    | PROCESO: PLANEACIÓN<br>ESTRATÉGICA Y<br>TERRITORIAL<br>PROCEDIMIENTO:<br>RECTIFICACIÓN DE<br>ERRORES EN LA<br>INSCRIPCIÓN CATASTRAL |                                                          | CIÓN<br>:<br>:<br>:<br>:<br>:<br>:<br>:<br>:<br>: | Código<br>PRO-PE<br>Versiór<br>Fecha:<br>22/10/20<br>Página: | :<br>ET-14<br>n: 01<br>021<br>: 6 de 7 | Indervé (da)ite                      |
|----------------------------------------------------------------------------------------------------|----|----------------------------------------------------------------------------------------------------|----------------------------------------------------------|---------------------------------------------------|--------------------------------------------------------------|----------------------------------------|--------------------------------------|
| Revisar la<br>información predial y<br>base de datos<br>modificada                                                  |    | Abogado                                                                                                    | Ficha predial y<br>base de datos                         |                                                   |                                                              | Revisar la i<br>predial y ba<br>modi   | nformación<br>Ise de datos<br>Ficada |
| Elaborar Resolución<br>del trámite<br>seleccionado                                                                  |    | Abogado                                                                                                    | Plantilla digital de<br>resoluciones                     | Creació<br>Resol                                  | ón de la<br>ución                                            | Elaborar R<br>del tra                  | esolución<br>ímite<br>Resolución     |
| Solicitar revisión de<br>Resolución                                                                                 |    | Abogado                                                                                                    | Interfaz SIGEC                                           |                                                   |                                                              | Solicitar r<br>Resol                   | evisión de<br>ución                  |
| Revisar y aprobar la<br>resolución elaborada<br>por el abogado                                                      | Co | oordinador<br>jurídico                                                                                                    | Interfaz de<br>observaciones y<br>aprobación de<br>SIGEC | Aprot<br>Resol                                    | oación<br>ución                                              | Revisar la F                           | Resolución                           |
| Firmar la Resolución                                                                                                |    | Abogado                                                                                                    | Interfaz de firma<br>digital                             | Firma<br>Resol                                    | digital<br>ución                                             | Firmar la I                            | Resolución                           |
| Notificar al Usuario<br>vía correo electrónico<br>con una fecha<br>establecida límite<br>para interponer<br>recurso |    | Abogado                                                                                                    | Interfaz de<br>notificación<br>SIGEC                     | Notificaci<br>a correo e<br>con a                 | ión oficial<br>lectrónico<br>nexos                           | Notificar a                            | l Usuario<br>Correo<br>electrónico   |

| Alcaldia Mun<br>Ibagu<br>NIT.8001133                                                  | Alcaldia Municipal<br>Ibagué<br>NIT.800113389-7 |                                                 | PROCESO: PLANEACIÓN<br>ESTRATÉGICA Y<br>TERRITORIAL<br>PROCEDIMIENTO:<br>RECTIFICACIÓN DE<br>ERRORES EN LA<br>INSCRIPCIÓN CATASTRAL |                                    | Código<br>PRO-PE<br>Versiór<br>Fecha:<br>22/10/20<br>Página: | :<br>ET-14<br>n: 01<br>021<br>: 7 de 7 | padrecasite                         |  |
|---------------------------------------------------------------------------------------|-------------------------------------------------|-------------------------------------------------|----------------------------------------------------------------------------------------------------|------------------------------------|--------------------------------------------------------------|----------------------------------------|-------------------------------------|--|
| Elaborar acto<br>administrativo de<br>respuesta a un recurso<br>(si lo hay)           |                                                 | Abogado                                         | Plantilla de<br>edición acto<br>administrativo                                                                                      | Acto adm<br>modificat<br>resolució | inistrativo<br>corio de la<br>ón inicial                     | C<br>Elabora<br>adminis                | r acto<br>trativo<br>Resolución     |  |
| Enviar notificación al<br>SNR de los ajustes<br>jurídicos en el<br>registro catastral | Func<br>so<br>e                                 | ionario que<br>atiende<br>licitudes<br>externas | Interfaz de<br>notificación a<br>otras dependencias                                                                                 | Archivo<br>pla                     | de texto<br>no                                               | Enviar not<br>SNR de los<br>aju        | ificación al<br>respectivos<br>stes |  |

## 7. CONTROL DE CAMBIOS

| VERSIÓN | VIGENTE DESDE | OBSERVACIÓN     |
|---------|---------------|-----------------|
| 01      | 22/10/2021    | Primera versión |

| Elaboró          | Revisó            | Aprobó        |
|------------------|-------------------|---------------|
| Profesionales y  | Director de       | Secretaria de |
| Contratistas de  | Información y     | Planeación    |
| la Dirección de  | Aplicación de la  | Municipal     |
| Información y    | Norma Urbanística |               |
| Aplicación de la |                   |               |
| Norma            |                   |               |
| Urbanística      |                   |               |